# Adicionar usuários VPN a um servidor VPN PPTP no RV130 e RV130W

## Objetivo

As VPNs de acesso remoto permitem que usuários únicos se conectem a um site central através de uma conexão segura em uma rede TCP/IP como a Internet. Os servidores VPN PPTP (Point-to-Point Tunneling Protocol) são mais adequados para aplicações de acesso remoto, mas também suportam internetworking de LAN.

O objetivo deste documento é mostrar como configurar um servidor VPN usando o Point-to-Point Tunneling Protocol e como adicionar novos usuários de VPN PPTP no RV130 e RV130W.

## Dispositivos aplicáveis

RV130 RV130W

## Configuração do servidor PPTP

**Note:** Antes de iniciar o processo de configuração do servidor PPTP, é recomendável alterar o endereço IP da rede local das configurações padrão. As configurações padrão provavelmente se sobreporão à rede residencial do cliente, causando problemas de conectividade. Se for deixado como o padrão, uma mensagem de erro será exibida toda vez que um usuário for adicionado. Neste guia, usaremos nossa rede como a rede 10.0.0.0/24, com o roteador usando o endereço IP 10.0.0.1. Para obter orientação sobre como alterar o endereço IP de sua rede, consulte <u>Configuração de LAN IPv4 em RV130 e RV130W</u>.

| _ |                                                      |  |  |
|---|------------------------------------------------------|--|--|
|   | PPTP Server                                          |  |  |
|   | PPTP Configuration                                   |  |  |
|   | PPTP Server: Enable                                  |  |  |
|   | IP Address for PPTP Server: 10 . 0 . 1               |  |  |
|   | IP Address for PPTP Clients: 10 . 0 . 10 - 14        |  |  |
|   | MPPE Encryption: C Enable                            |  |  |
|   | PPTP User Account Table                              |  |  |
|   | No.         Enable         Username         Password |  |  |
|   | No data to display                                   |  |  |
|   | Add Row Edit Delete Import                           |  |  |
|   | Save Cancel                                          |  |  |

Etapa 1. Usando o utilitário de configuração, escolha **VPN > PPTP Server**. A página *Servidor PPTP* é aberta:

Etapa 2. Na seção *Configuração de PPTP*, marque a caixa de seleção **Servidor PPTP** enable.

| PPTP Server                  |                      |
|------------------------------|----------------------|
| PPTP Configuration           |                      |
| PPTP Server:                 | Enable               |
| IP Address for PPTP Server:  | 10 . 0 . 1           |
| IP Address for PPTP Clients: | 10 . 0 . 10 - 14     |
| MPPE Encryption:             | Enable               |
| PPTP User Account Table      |                      |
| No. Enabl                    | le Username Password |
| No data to display           |                      |
| Add Row Edit Delete Import   |                      |
| Save Cancel                  |                      |

Etapa 3. No campo *IP Address for PPTP Server*, insira o endereço IP LAN do RV130 ou RV130W.

| PPTP Server                                          |
|------------------------------------------------------|
| PPTP Configuration                                   |
| PPTP Server:   Enable Enable                         |
| IP Address for PPTP Server: 10 . 0 . 1               |
| IP Address for PPTP Clients: 10 . 0 . 10 - 14        |
| MPPE Encryption: I Enable                            |
| PPTP User Account Table                              |
| No.         Enable         Username         Password |
| No data to display                                   |
| Add Row Edit Delete Import                           |
| Save Cancel                                          |

Etapa 4. No campo *Endereço IP para clientes PPTP*, digite o intervalo de endereços IP a ser atribuído aos usuários.

| PPTP Server                  |                     |
|------------------------------|---------------------|
| PPTP Configuration           |                     |
| PPTP Server:                 | ✓ Enable            |
| IP Address for PPTP Server:  | 10 . 0 . 1          |
| IP Address for PPTP Clients: | 10 . 0 . 10 - 14    |
| MPPE Encryption:             | Enable              |
|                              |                     |
| PPTP User Account Table      |                     |
| No. Enabl                    | e Username Password |
| No data to display           |                     |
| Add Row Edit                 | Delete Import       |
| Save Cancel                  |                     |

Etapa 5. Marque a caixa de seleção **Enable** para que a criptografia MPPE criptografe os links ponto-a-ponto. A Microsoft Point-to-Point Encryption (MPPE) não apenas criptografa pacotes Point-to-Point Protocol (PPP), mas também usa um algoritmo de compactação para otimizar a utilização da largura de banda para suportar várias conexões simultâneas. Essa opção só poderá ser ativada ou desativada se você ativar o Servidor PPTP.

| PPTP Server                  |                     |
|------------------------------|---------------------|
| PPTP Configuration           |                     |
| PPTP Server:                 | ✓ Enable            |
| IP Address for PPTP Server:  | 10 . 0 . 1          |
| IP Address for PPTP Clients: | 10 . 0 . 10 - 14    |
| MPPE Encryption:             | Enable              |
| PPTP User Account Table      |                     |
| No. Enable                   | e Username Password |
| No data to display           |                     |
| Add Row Edit                 | Delete Import       |
| Save Cancel                  |                     |

#### Adicionando novos usuários de VPN PPTP

Etapa 1. Usando o utilitário de configuração, escolha **VPN > PPTP Server**. A página *Servidor PPTP* é aberta:

| PPTP Server                  |                      |
|------------------------------|----------------------|
| PPTP Configuration           |                      |
| PPTP Server:                 | ✓ Enable             |
| IP Address for PPTP Server:  | 10 . 0 . 1           |
| IP Address for PPTP Clients: | 10 . 0 . 10 - 14     |
| MPPE Encryption:             | ✓ Enable             |
| PPTP User Account Table      |                      |
| No. Enabl                    | le Username Password |
| No data to display           |                      |
| Add Row Edit Delete Import   |                      |
| Save Cancel                  |                      |

Etapa 2. Na Tabela Conta de Usuário PPTP, clique em Adicionar Linha.

| PPTP Server                  |                      |  |
|------------------------------|----------------------|--|
| PPTP Configuration           |                      |  |
| PPTP Server:                 | ✓ Enable             |  |
| IP Address for PPTP Server:  | 10 . 0 . 1           |  |
| IP Address for PPTP Clients: | 10 . 0 . 10 - 14     |  |
| MPPE Encryption:             | Enable               |  |
| PPTP User Account Table      |                      |  |
| No. Enabl                    | le Username Password |  |
| No data to display           |                      |  |
| Add Row Edit                 | Delete               |  |
| Save Cancel                  |                      |  |

Etapa 3. Marque a caixa de seleção Enable para a nova conta de usuário.

| PPTP Server                    |                     |
|--------------------------------|---------------------|
| PPTP Configuration             |                     |
| PPTP Server:                   | ✓ Enable            |
| IP Address for PPTP Server:    | 10 . 0 . 1          |
| IP Address for PPTP Clients:   | 10 . 0 . 10 - 14    |
| MPPE Encryption:               | ✓ Enable            |
| You must save before you can e | dit or delete.      |
| PPTP User Account Table        |                     |
| No. Enable                     | e Username Password |
| 1 🔽                            | cisco .             |
| Add Row Edit                   | Delete Import       |
| Save Cancel                    |                     |

Etapa 4. Insira um nome de usuário no campo *Username* e insira uma senha para o usuário no campo *Password*.

| PPTP Server                    |                      |
|--------------------------------|----------------------|
| PPTP Configuration             |                      |
| PPTP Server:                   | ✓ Enable             |
| IP Address for PPTP Server:    | 10 . 0 . 1           |
| IP Address for PPTP Clients:   | 10 . 0 . 10 - 14     |
| MPPE Encryption:               | Enable               |
| You must save before you can e | edit or delete.      |
| PPTP User Account Table        |                      |
| No. Enabl                      | le Username Password |
| □ 1 🔽                          | cisco .              |
| Add Row Edit                   | Delete Import        |
| Save Cancel                    |                      |

Note: Repita as etapas 2 - 4 para adicionar outras contas de usuário.

Etapa 5. Clique em **Salvar** para aplicar as alterações.

| PPTP Server                    |                      |
|--------------------------------|----------------------|
| PPTP Configuration             |                      |
| PPTP Server:                   | ✓ Enable             |
| IP Address for PPTP Server:    | 10 . 0 . 1           |
| IP Address for PPTP Clients:   | 10 . 0 . 10 - 14     |
| MPPE Encryption:               | C Enable             |
| You must save before you can e | dit or delete.       |
| PPTP User Account Table        |                      |
| No. Enabl                      | le Username Password |
| 1 🛛                            | cisco .              |
| Add Row Edit                   | Delete Import        |
|                                |                      |
| Save Cancel                    |                      |

#### Sobre esta tradução

A Cisco traduziu este documento com a ajuda de tecnologias de tradução automática e humana para oferecer conteúdo de suporte aos seus usuários no seu próprio idioma, independentemente da localização.

Observe que mesmo a melhor tradução automática não será tão precisa quanto as realizadas por um tradutor profissional.

A Cisco Systems, Inc. não se responsabiliza pela precisão destas traduções e recomenda que o documento original em inglês (link fornecido) seja sempre consultado.